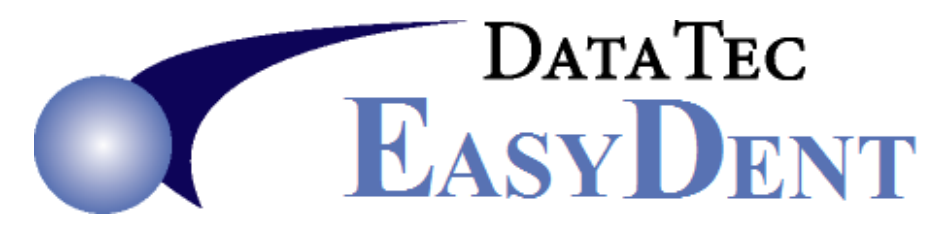

## Alternate Addresses by Dentist Number

You can set up alternate addresses for Insurance Claims based upon the Dentist Number.

## **Paper Claims**

For paper Insurance Claims from the Utility Menu select **Company Name** option. Then use the **Alternate Address** Button. You will be prompted for a special password; you will need to call Data Tec to assist you in setting up the Alternate Address by Dentist Number.

| Cor<br>Prac                                                        | npany Nai<br>ctice Name<br>Address | me Ir<br>John<br>2908 | Doe, DDS Man<br>Grand Ave | r <b>y</b> Smith | 1, DMD               | E      | MAIL<br>eb Site            |                          |           |                     |  |
|--------------------------------------------------------------------|------------------------------------|-----------------------|---------------------------|------------------|----------------------|--------|----------------------------|--------------------------|-----------|---------------------|--|
|                                                                    |                                    | Kans<br>City          | as City                   | MO               | 64108<br>ate Zip Co  | Se     | ecure Em<br>Bank<br>Acct # | ail Password             |           | Finance<br>Chg Rate |  |
|                                                                    | Telephone                          | 816                   | 535-3057                  | Fax              | 816 999              | 9-2001 |                            | Loc Code<br>Practice NPI | TES       | т<br>19384938       |  |
|                                                                    | Doctors Na                         | me                    |                           |                  | Tax ID or            | SSN    | Licens                     | e Number                 | NPI -     | National Prov ID    |  |
| 1                                                                  | JOHN J. DOE, JR. DDS               |                       |                           |                  | 988897383            |        | 11111111                   |                          | NPI111111 |                     |  |
| 2<br>3<br>4<br>5<br>6<br>7<br>8<br>9<br>10<br>11<br>12<br>13<br>14 |                                    | MITH,                 |                           |                  |                      | 33     |                            |                          |           | 22222               |  |
|                                                                    | Save Chg                           | s                     | UnDo                      |                  | Alternate<br>Address |        | Insu<br>Proces             | irance<br>ssing Info     |           | Save/Exit           |  |

## **Electronic Claims**

From the Electronic Claims screen, select the "**Company**" button then on the "**Company and Dentist Insurance Information**" screen, select the top toolbar "Tools" option, then "**Set Up Alternative Definitions**" option. You will be prompted for a special password; you will need to call Data Tec to assist you in setting up the Alternate Address by Dentist Number.

|                    |                             | Company and            | d Dentist Insurar | ce Information         | n              |                       |  |
|--------------------|-----------------------------|------------------------|-------------------|------------------------|----------------|-----------------------|--|
| Set Up Altern      | ative Definitions           |                        |                   |                        |                |                       |  |
|                    | 4                           |                        |                   |                        |                |                       |  |
| Practice Name      | JOHN J. DOE, JR.            | D.D.S.                 |                   |                        |                | RND                   |  |
| Last Name          | DOE                         |                        | First JO          | IN                     | Inital J       |                       |  |
| Street             | 2900 GRAND AVE              |                        |                   |                        |                |                       |  |
| City               | KANSAS CITY                 |                        | State N           | State MO Zip Code 6410 |                |                       |  |
| Telephone #        | 816 535-3057                | Fax 816                | 999-2001          |                        |                | Send Last/First Name  |  |
| Practice<br>Tax ID | 499999999                   | Prac License 293       | 933               | Prac NPI NPI1938       | 34938          | O Send Practice Name  |  |
| Dentist Full N     | ame or Billing Enity        | Dentist Last Name      | Dentist First Nam | e Tax ID or SSN        | License Number | NPI Number            |  |
| 1 JOHN J. D        | OE, JR. DDS                 | DOE                    | JOHN              | 988897383              | 111111111      | NPI111111             |  |
| 2 MARY S. S        | MITH, DDS                   | SMITH                  | MARY              | 736838383              | 222222222      | NPI222222             |  |
| 3                  |                             |                        |                   |                        |                |                       |  |
| 4                  |                             |                        |                   |                        |                |                       |  |
| 5                  |                             |                        |                   |                        |                |                       |  |
| 6                  |                             | 1                      |                   |                        |                |                       |  |
|                    |                             | 1                      | 1                 |                        |                |                       |  |
| Send Last/         | 'First Name 🔿 :             | Send Dentist Full Name | or Billing Enity  |                        |                |                       |  |
| Facility ID        | Num E020                    | Batch Fi               | le Name CLAIMS F  | AT                     |                |                       |  |
| Drive              | Letter <b>C</b> PathNam     |                        |                   |                        |                |                       |  |
| Billing Provide    | er Tune <b>1</b> 1 = Indivi | dual 2 = Non-Person e  | nitu              |                        |                |                       |  |
|                    |                             |                        |                   |                        | 1              |                       |  |
| <u>S</u> ave       | Defaults                    |                        |                   | <u>C</u> ar            | ncel           | Save<br>E <u>x</u> it |  |
|                    |                             |                        |                   |                        |                |                       |  |
|                    |                             |                        |                   |                        |                |                       |  |

When you run Electronic Claims, you will need to use the Dentist Number drop down arrow to generate claims for the specific Dentist by number. Otherwise the claims will be send with your Original Practice Information.

| NPI Primary<br>Beal Claims | Date(s) of Service to Print   Image: Run RSS Manually     12   12   2017   12   2017   Image: Send UCR Fee                                                                                                    |
|----------------------------|----------------------------------------------------------------------------------------------------|
| <u>R</u> eview Mode        | From Date To Date 02 ▼ Print List   ✓ Check to Use Patients Last Insurance Date Dentist # Print List   ✓ Check Not to send Zero Amount Charges Dentist # Clear All   ✓ Force Leading "D" on ADA Codes Clear All |
| 13                         | Account Numbers to Submit                                                                                                    |
|                            |                                                                                                    |
|                            |                                                                                                    |